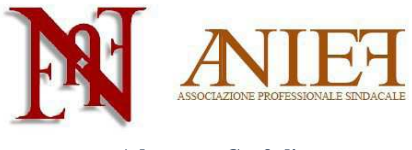

## Graduatorie ad Esaurimento 2014

## Guida alla compilazione - solo aggiornamento

## Indice

| Introduzione                                                                        |
|-------------------------------------------------------------------------------------|
| Accesso ad Istanze on Line2                                                         |
| Sezione A – Dati anagrafici3                                                        |
| Sezioni relative alla domanda4                                                      |
| Sezioni specifiche per graduatoria5                                                 |
| C – Graduatorie da aggiornare5                                                      |
| C2 (Ex Allegato B) – Rinuncia preventiva all'eventuale nomina su posto di sostegno5 |
| C3 – Elenchi del sostegno/speciali e metodi differenziati6                          |
| Sezione H2 – Titoli di preferenza6                                                  |
| H3 – Altre informazioni                                                             |
| Sezione I – Dichiarazione ai fini delle supplenze7                                  |
| Sezione M – Altre dichiarazioni                                                     |
| Dichiarazione titoli di servizio8                                                   |
| Sezione G1 – Dichiarazione nuovi titoli di servizio8                                |
| Sezione F2 – Altri titoli culturali11                                               |
| Inoltro della domanda11                                                             |

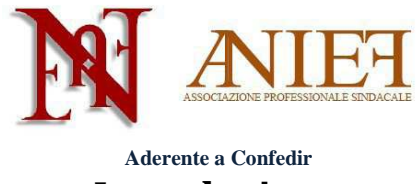

#### Introduzione

Questa guida è destinata esclusivamente ai docenti abilitati, già presenti in Graduatoria ad Esaurimento, sia a pieno titolo che con riserva.

La domanda è un'autocertificazione. Non si deve (né si può) inserire alcun allegato. Le uniche certificazioni da inviare all'Ufficio Scolastico Territoriale che gestirà la domanda, in modalità cartacea via raccomandata a/r o consegna *brevi manu*, sono le seguenti:

- Certificazioni sanitarie per diritto di precedenza o di riserva;
- Titoli artistici e professionali per le graduatorie di strumento musicale;
- Servizi prestati all'estero.

I docenti non ancora inseriti in Graduatoria ad Esaurimento, che intendano chiedere l'inserimento, devono seguire le apposite istruzioni presenti sul sito Anief.

#### Accesso ad Istanze on Line

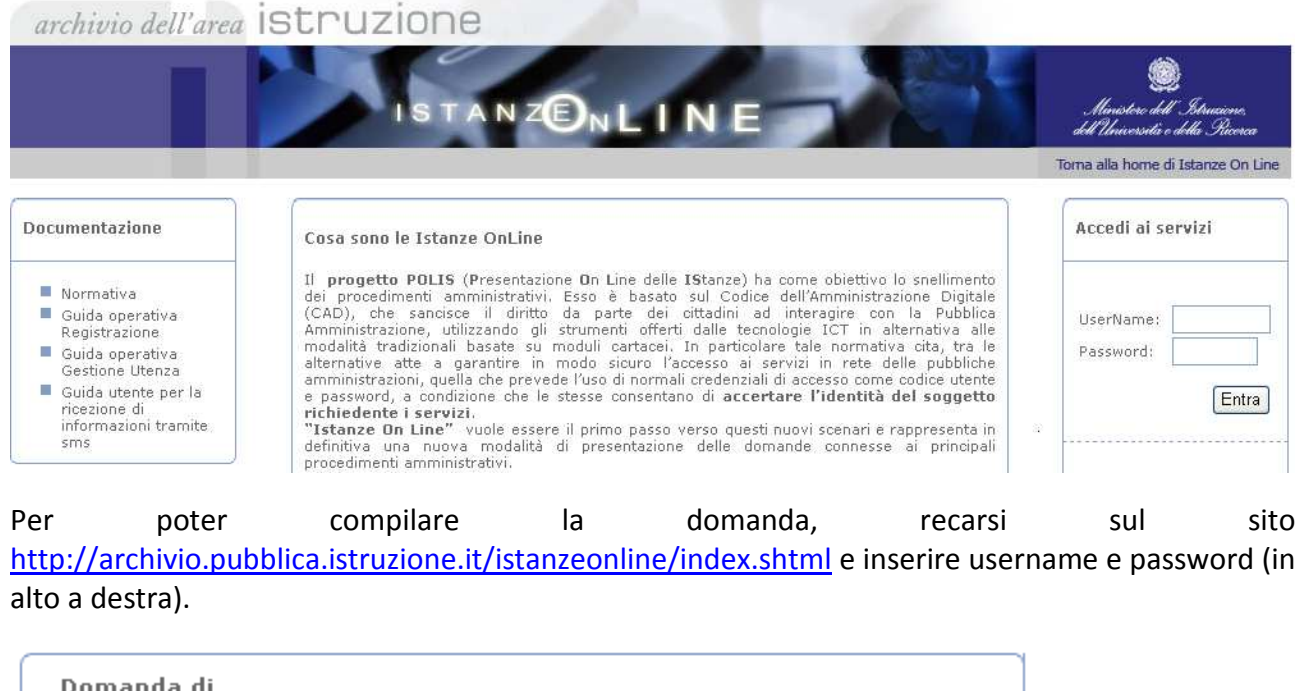

| Domanda di<br>Permanenza/aggiornan<br>riserva triennio 2014/2 | nento/trasferimento/conferma/scioglimento<br>017 |
|---------------------------------------------------------------|--------------------------------------------------|
| 🔲 Riferimenti normativi e :                                   | scadenze amministrative                          |
| 😼 Corso on line                                               |                                                  |
| 🙍 🛛 Assistenza Web                                            |                                                  |
| 🍾 Istruzioni per la compilazione                              | Vai alla compilazione                            |

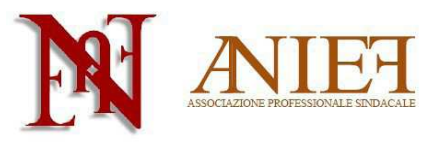

Vai alla compilazione all'interno del

All'interno della propria area personale, cliccare su box "Domanda di Permanenza/aggiornamento/trasferimento/conferma/scioglimento riserva triennio 2014/2017"

|           | -           | -                  |          | 1                 |
|-----------|-------------|--------------------|----------|-------------------|
| Provincia | Progressivo | Destinatario Stato | Riserva  |                   |
|           |             | Non                | Inserita | Inserisci domanda |

#### Sezione A - Dati anagrafici

Controllare la correttezza delle informazioni inserite nei box "Dati personali" e "Contatti".

| Scelta tipologie istanza |  |
|--------------------------|--|
| Aggiornamento:           |  |
| Permanenza:              |  |
| Trasferimento:           |  |

Nel box "Scelta tipologia di istanza", cliccare su

Aggiornamento (nel caso di inserimento di nuovi titoli e servizi)

oppure

Permanenza (nel caso non si debbano inserire nuovi titoli e servizi).

Nel caso in si voglia modificare la provincia di inserimento in Graduatoria, cliccare anche su Trasferimento.

In questa guida ci occuperemo esclusivamente del caso aggiornamento.

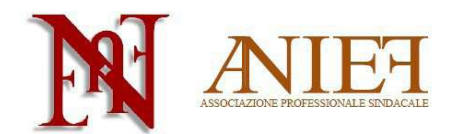

| A | derente | a | Con | fedi |
|---|---------|---|-----|------|
|   |         |   |     |      |

| Scelta tipologie istanza |   |
|--------------------------|---|
| Aggiornamento:           | V |
| Permanenza:              |   |
| Trasferimento:           |   |

Inserisci Domanda

Cliccare su

## Sezioni relative alla domanda

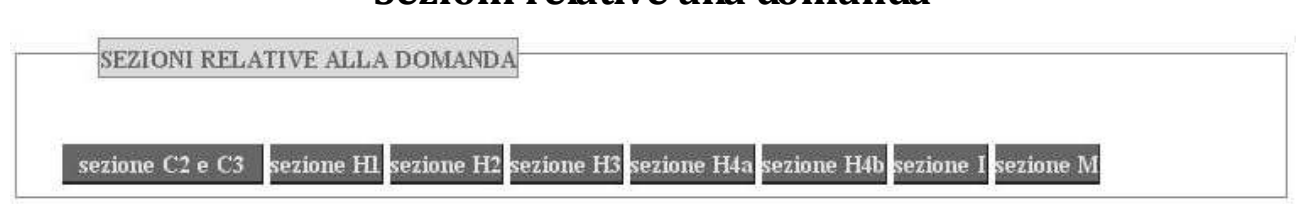

Cliccare sui quadri di interesse per procedere alla compilazione

Sezione C2 Rinuncia preventiva all'eventuale nomina su posto di sostegno

Sezione C3 Elenchi del sostegno/speciali e metodi differenziati

Sezione H1 Titoli di riserva (vedere l'apposita guida)

Sezione H2 Titoli di preferenza

Sezione H3 Altre informazioni

Sezione H4a Disabilità personale (vedere l'apposita guida)

Sezione H4b Parente in situazione di disabilità (vedere l'apposita guida)

Sezione I Supplenze

Sezione M Altre dichiarazioni

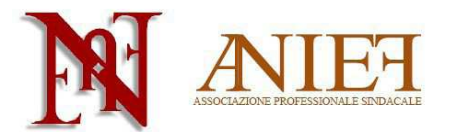

#### Sezioni specifiche per graduatoria

| SEZIONI SPECIFICHE PER GRADUATOR    | IA                                     |
|-------------------------------------|----------------------------------------|
| Fascia Tipo Inclusione Insegnamento | Graduatoria Speciale azioni            |
|                                     | sezione G1<br>sezione F2<br>sezione G2 |

In tale riquadro sono presenti le classi di concorso per cui si è inseriti in Graduatoria. Per le province di Firenze, Milano, Modena, Napoli, Padova, Perugia, Roma, Torino e Trapani si può richiedere l'inserimento nelle Graduatorie speciali ai fini dell'insegnamento nelle scuole speciali per non vedenti e sordomuti.

Cliccare sui quadri di interesse per procedere alla compilazione

Sezione G1 Dichiarazione nuovi titoli di servizio

Sezione G2 Dichiarazione servizi prestati in scuole di Paesi dell'Unione Europea (vedere l'apposita guida)

Sezione F1 Dichiarazione di sostituzione del titolo di accesso (vedere l'apposita guida)

Sezione F2 Altri titoli culturali

#### C – Graduatorie da aggiornare

# C2 (Ex Allegato B) – Rinuncia preventiva all'eventuale nomina su posto di sostegno

C2 (ex Allegato B) - RINUNCIA PREVENTIVA ALL'EVENTUALE NOMINA SU POSTO DI SOSTEGNO

📃 L'aspirante dichiara di rinunciare alla nomina su sostegno Rinuncia

Per il docente già inserito negli elenchi del sostegno: cliccare su *Rinuncia* nel caso in cui non si voglia ricevere alcuna proposta di nomina su sostegno. In tal caso non si potrà compilare la sezione C3. L'aspirante specializzato ai sensi del DM 21/05 non potrà rinunciare alla nomina su sostegno.

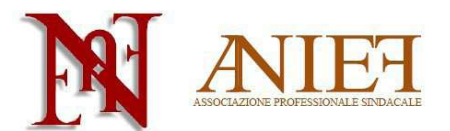

#### C3 – Elenchi del sostegno/speciali e metodi differenziati

|   | C3 - ELENCHI DEL SOSTEGNO/SPECIALI E METODI DIFFERENZIATI (I( | " |
|---|---------------------------------------------------------------|---|
| I | NS. A MINOR. PSICOF. VISTA E UDITO - PP 💙 aggiungi            |   |
| ſ | Titolo di accesso l'insegnamento                              |   |
|   | Data conseguimento (dd/mm/aaaa)                               |   |
|   | Luogo                                                         |   |

Per il docente che intenda dichiarare una specializzazione sul sostegno **mai dichiarata in precedenza**: scegliere la specializzazione (AA infanzia, EE primaria, MM secondaria di primo grado, SS secondaria di secondo grado, PP personale educativo), inserire data e luogo di conseguimento del titolo.

| Cliccare su | Reqistra   |          |             |           |
|-------------|------------|----------|-------------|-----------|
| Cliccare su | Elenco Gra | duatorie | per tornare | indietro. |

### Sezione H2 – Titoli di preferenza

| H2 - TITOLI DI PREFERENZA |                         |
|---------------------------|-------------------------|
| Titolo di preferenza: *   | Selezionare un valore 🔽 |
| Ente: *                   |                         |
| Data atto: *              | (dd/mm/yyyy)            |
| Numero atto: *            |                         |
| Numero di figli a carico: |                         |

Selezionare il titolo di preferenza, l'ente, la data e il numero dell'atto. Indicare il numero di figli minorenni o maggiorenni impossibilitati ad avere un reddito autonomo. Data e numero di atto si possono omettere per le preferenze "coniugato e non coniugato con riguardo al numero di figli a carico" e "aver prestato servizio per non meno di un anno alle dipendenze del Ministero della pubblica istruzione".

I titoli di preferenza indicabili sono i seguenti

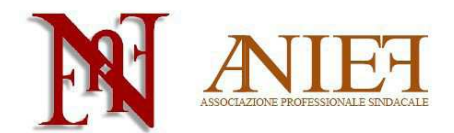

Aderente a Confedir FIGLIO DI MUTILATO O DI INVALIDO PER SERVIZIO NEL SETTORE PUBBLICO E PRIVATO MUTILATO O INVALIDO PER FATTO DI GUERRA GENITORI VEDOVI NON RISPOSATI E SORELLE E FRATELLI VEDOVI O NON SPOSATI DEI CADUTI IN GUERRA AVER PRESTATO SERVIZIO MILITARE COME COMBATTENTE MUTILATO O INVALIDO CIVILE OREANO DI CADUTO PER SERVIZIO NEL SETTORE PUBBLICO E PRIVATO CONIUGATO E NON CONIUGATO CON RIGUARDO AL NUMERO DEI FIGLI A CARICO MUTILATO O INVALIDO PER SERVIZIO NEL SETTORE PUBBLICO E PRIVATO AVER PRESTATO SERVIZIO PER NON MENO DI UN ANNO ALLE DIPENDENZE DEL MINISTERO DELLA PUBBLICA ISTRUZIONE FIGLIO DI MUTILATO O DI INVALIDO DI GUERRA EX COMBATTENTE GENITORI VEDOVI NON RISPOSATI E SORELLE E FRATELLI VEDOVI O NON SPOSATI DEI CADUTI PER FATTO DI GUERRA INSIGNITO DI CROCE DI GUERRA O ALTRA ATTESTAZIONE DI MERITO DI GUERRA O CAPO DI FAMIGLIA NUMEROSA ORFANO DI CADUTO PER FATTO DI GUERRA INSIGNITO DI MEDAGLIA AL VALOR MILITARE FIGLIO DI MUTILATO O DI INVALIDO PER FATTO DI GUERRA GENITORI VEDOVI NON RISPOSATI E SORELLE E FRATELLI VEDOVI O NON SPOSATI DEI CADUTI PER SERV. NEL SETTORE PUBBL. E PRIV. MILITARI VOLONTARI DELLE FORZE ARMATE CONGEDATI SENZA DEMERITO AL TERMINE DELLA FERMA O RAFFERMA MUTILATO O INVALIDO DI GUERRA EX COMBATTENTE FERITO IN COMBATTIMENTO ORFANO DI GUERRA Registra Preferenza Cliccare su Elenco Graduatorie per tornare indietro. Cliccare su

#### H3 – Altre informazioni

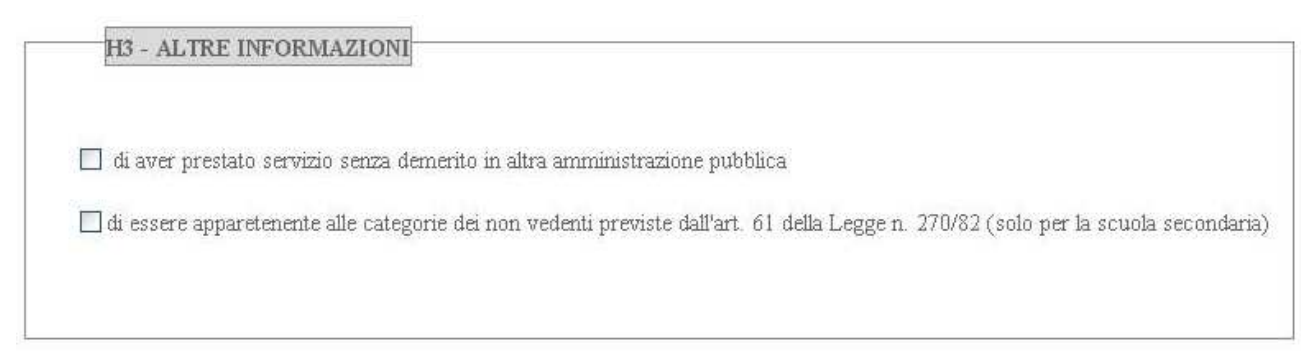

Dichiarare se si è prestato servizio senza demerito in altra pubblica amministrazione, o se si appartiene alle categorie di non vedenti di cui all'art. 62 L.270/82 (solo scuola secondaria).

Cliccare su Registra H3

🖥 per tornare indietro.

#### Sezione I – Dichiarazione ai fini delle supplenze

| SEZIONE  | I - DICHIARAZI | ONE AI FINI DELLE SUPPLENZE                                                                                               |
|----------|----------------|----------------------------------------------------------------------------------------------------|
| ⊙        | O NON          | l'attribuzione di contratti a tempo determinato in base allo scorrimento delle graduatorie ad esaurimento nella provincia |
| RICHIEDE | RICHIEDE       | destinataria del presente modello di domanda                                                                              |

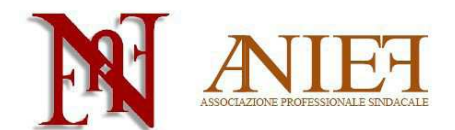

Indicare se si richiede o meno l'attribuzione di contratti a tempo determinato.

| Cliccare su | Registra I         |
|-------------|--------------------|
| Cliccare su | Elenco Graduatorie |

per tornare indietro.

#### Sezione M – Altre dichiarazioni

Compilare i campi richiesti.

In particolare,

- Per il punto E, il docente che non ha svolto il servizio militare perché non più obbligatorio, indicherà: "non soggetto a obbligo di leva – L. 226/2004";
- Per il punto F, il docente indicherà (eventualmente) l'ente presso cui ha svolto servizio in altra amministrazione pubblica;

| Cliccare su     | Registra M      |                       |
|-----------------|-----------------|-----------------------|
| Cliccare su Ele | nco Graduatorie | per tornare indietro. |

#### Dichiarazione titoli di servizio

#### Sezione G1 – Dichiarazione nuovi titoli di servizio

Questa sezione è relativa alla singola graduatoria da aggiornare. In alto è indicata la graduatoria alla quale ci si riferisce

**Benvenuto** :

- Domanda in lavorazione: - Graduatoria - Fascia:3 Insegnament A047 - MATEMATICA

Si ricorda che è possibile dichiarare solo servizi mai valutati precedentemente. E' possibile dichiarare al massimo 6 mesi per ogni anno scolastico.

Sino all'a.s. 2002/03 si possono dichiarare tutti i servizi prestati, ma solo nella/e classe/i di insegnamento nella/e quale/i si sono effettuati tali servizi.

Dall'a.s. 2003/04 il punteggio ottenuto sarà considerato integralmente nella graduatoria corrispondente all'insegnamento svolto (servizio specifico), mentre sarà valutato al 50% in un'altra graduatoria (servizio non specifico).

E' possibile dichiarare ulteriori servizi dell'a.s. 2010/11 (per graduatorie di terza fascia) o dell'a.s. 2011/12 (per graduatorie di quarta fascia) solo se nel precedente aggiornamento non si era raggiunto il limite di 6 mesi valutabili.

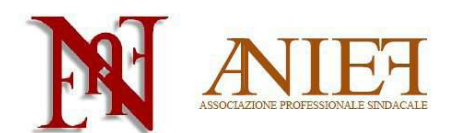

| Anno Scolastico: *         |                                                                                                    |
|----------------------------|----------------------------------------------------------------------------------------------------|
| Tipo servizio: *           | -seleziona un tipo servizio- V Servizio di sostegno :                                                                                  |
| Graduatoria:               | -Selezionare una graduatoria-                                                                                                    |
| Supervalutazione servizio: | <ul> <li>in pluriclasse di scuola primari di montagna</li> <li>in scuole di piccola isola</li> <li>in istituti penitenziari</li> </ul> |
| Periodo di servizio: *     | dal : (dd/mm/yyyy) per complessivi giorni : *                                                                                          |
| Note:                      |                                                                                                    |

Inserire l'anno scolastico, il tipo di servizio (scuola statale, paritaria, parificata); cliccare sugli appositi riquadri se il servizio è stato svolto su sostegno, o, limitatamente agli aa.ss. dal 2003/04 al 2006/07, in pluriclassi di scuola primaria di montagna, in scuole di piccola isola, in istituti penitenziari. Indicare il periodo di servizio e i giorni complessivi.

**ATTENZIONE:** selezionare la graduatoria solo se il servizio si riferisce a classe di concorso diversa da quella per cui si richiede la valutazione e indicata in alto (dunque, solo in caso di servizio non specifico, che si valuta al 50%).

Caso particolare: gli aspiranti con 180 giorni di servizio nell'a.s. 2008/09 o 2009/10 o 2010/11 in una determinata classe di concorso (classe XXXX) e non inclusi negli elenchi prioritari degli anni scolastici 2009/2010, 2010/2011 e 2011/12 perché titolari di contratto a tempo determinato almeno sino al termine delle attività didattiche in classe di concorso diversa da quella del 2008/09 o 2009/10 o 2010/11 (classe YYYY), possono chiedere, per gli aa.ss. 2009/2010, 2010/2011 e/o 2011/12 la valutazione al 100% del servizio sulla classe di concorso XXXX. A tal fine dichiareranno il servizio nella classe di concorso XXXX, senza indicare la graduatoria YYYY su cui il servizio è stato effettivamente prestato.

| Istituzione:        |             |  |
|---------------------|-------------|--|
| Istituzione:*       |             |  |
| Indirizzo.*         |             |  |
|                     |             |  |
| Comune:*            |             |  |
|                     | Provincia:* |  |
| ricerca istituzione |             |  |

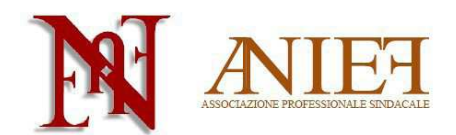

| Cliccare su | ricerca istituzione     |  |  |
|-------------|-------------------------|--|--|
| BICEBC      | A INTITUTIONE COOL LOTI |  |  |

| RICERCA ISTITUZIONE SCOLASTIC | A       |  |
|-------------------------------|---------|--|
|                               |         |  |
| Provincia:                    | ſm      |  |
| Denominazione:                | verdi × |  |
| Codice Meccanografico:        |         |  |
| l                             |         |  |

Inserire alcuni dati dell'istituzione scolastica in cui si è prestato servizio.

| are su                | stituzione                     |                 |        |                  |
|-----------------------|--------------------------------|-----------------|--------|------------------|
| ELENCO SCUOLE         |                                |                 |        |                  |
|                       |                                |                 |        |                  |
| Codice meccanografico | Denominazione                  | Indirizzo       | Comune |                  |
| RM1A35700R            | GIUSEPPE VERDI-BOBBIO          | VIA BOBBIO 3    | H501   | SELEZIONA SCUOLA |
| RMMM51000X            | GIUSEPPE VERDI                 | VIA ORMEA, 6    | H501   | SELEZIONA SCUOLA |
| RMAA89801V            | VIA VERDI                      | VIA VERDI 1     | E263   | SELEZIONA SCUOLA |
| RMEE20501X            | ANGUILLARA C.U.VIA VERDI       | VIA G. VERDI, 1 | A297   | SELEZIONA SCUOLA |
| RMEE24407R            | MARINO-"GIUSEPPE VERDI"        | VIA MARONCELLI  | E958   | SELEZIONA SCUOLA |
| RM1A508009            | GIUSEPPE VERDI                 | VIA GELA 22     | H501   | SELEZIONA SCUOLA |
| RMAA20501P            | ANGUILLARA SABAZIA VIA VERDI,1 | VIA VERDI, 1    | A297   | SELEZIONA SCUOLA |
| RMEE19902V            | VERDI                          | VIA GELA 22     | H501   | SELEZIONA SCUOLA |

Selezionare la scuola corretta fra quelle proposte, cliccando su SELEZIONA SCUOLA

Cliccare su

Registra Servizio

Ripetere l'operazione sin quando non si sono inseriti tutti i servizi da dichiarare.

Cliccare su Elenco Graduatorie per tornare indietro.

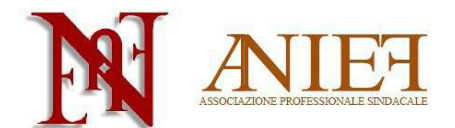

#### Aderente a Confedir Sezione F2 – Altri titoli culturali

| SEZIONE F2 - ALTRI TITOLI | CULTURALI                                                                                        |
|---------------------------|--------------------------------------------------------------------------------------------------|
|                           |                                                                                                  |
| Tipologia*:               | C1 - Laurea in Lingue Straniere, fino ad un numero massimo di 2, solo in presen: $oldsymbol{ u}$ |
| Titolo*:                  |                                                                                                  |
| Data conseguimento*:      |                                                                                                  |
| Presso*:                  |                                                                                                  |
| Note:                     |                                                                                                  |
|                           |                                                                                                  |

Inserire la tipologia, il titolo, la data e l'ente presso cui si è conseguito un titolo culturale mai dichiarato prima.

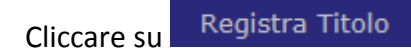

Ripetere l'operazione sin quando non si sono inseriti tutti i titoli da dichiarare.

| Cliccare su | Elenco Graduatorie | per tornare indietro. |
|-------------|--------------------|-----------------------|
| 0           |                    |                       |

#### Inoltro della domanda

| Dopo aver cliccato su Elenco Graduatorie per tornare indietro, cliccare su             | Inoltra Domanda        |
|----------------------------------------------------------------------------------------|------------------------|
| Apparirà l'Elenco dei quadri inseriti. Controllare e tornare all'Elenco Domande        | nel caso in cui vi sia |
| qualche errore da correggere, cliccare su <b>Procedi Inoltro</b> in caso sia tutto ok. |                        |
| Cliccare su Invia mail                                                                 |                        |
| Comparirà                                                                              |                        |
| L'inoltro della domanda è stato effettuato con successo.<br>Elenco Domande             |                        |

Il sistema spedirà via mail il pdf della domanda. In tal caso, l'inoltro della domanda sarà stato effettuato con successo.

Versione 1.1